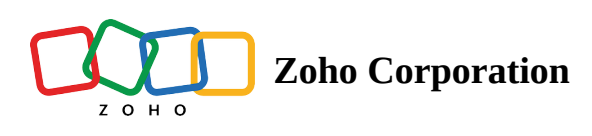

# File Storage in Zoho FSM

# **File Storage for Different Pricing Plans**

Below are the details of the file storage provided in the various <u>pricing plans</u> of Zoho FSM.

| Edition      | <u>Base Storage</u><br>(for an org) | <u>Additional Storage</u><br>(for an org) |
|--------------|-------------------------------------|-------------------------------------------|
| Free         | 1 GB                                | NA                                        |
| Standard     | 10 GB                               | 2 GB for every 100 appointments           |
| Professional | ofessional 10 GB 2 GB for<br>appoi  |                                           |

#### **Base Storage**

Each pricing plan includes a certain amount of base storage.

| Edition      | <b>Base Storage Provided</b> |
|--------------|------------------------------|
| Free         | 1 GB                         |
| Standard     | 10 GB                        |
| Professional | 10 GB                        |

### **Additional Storage Based on Appointments Purchased**

Based on the <u>appointments purchased</u>, you will get additional storage as shown in the table below.

| Appointments<br>Purchased | Additional Storage<br>(in GB) |
|---------------------------|-------------------------------|
| 60                        | 0                             |
| 100                       | 2                             |
| 150                       | 2                             |

| 200   | 4   |
|-------|-----|
| 300   | 6   |
| 400   | 8   |
| 500   | 10  |
| 750   | 14  |
| 1000  | 20  |
| 1250  | 24  |
| 1500  | 30  |
| 2000  | 40  |
| 3000  | 60  |
| 4000  | 80  |
| 5000  | 100 |
| 6000  | 120 |
| 7000  | 140 |
| 8000  | 160 |
| 9000  | 180 |
| 10000 | 200 |
| 12500 | 250 |
| 15000 | 300 |
| 17500 | 350 |
| 20000 | 400 |
| 25000 | 500 |
| 30000 | 600 |

## **File Storage Usage Calculation**

In Zoho FSM, the file storage will be consumed by the following:

- Attachments in <u>notes</u>.
- Attachments under the <u>Attachments</u> tab of the *Details* page of modules.
- Compressed attachments in <u>service reports</u>. The size of the attachments in service reports will depend on the value chosen for the <u>Compression Ratio</u>.
- The files you add in the **Image Upload** field of job sheets.

You can see the details of the storage usage at **Setup** > **Data Administration** > **File Storage**.

| र्ट्स FSM Home Customers ~                                    | Work Order Management 🗸                                                             | Dispatch Console                                  | Services And Parts                                  | Assets                   | Workforce $\sim$                        | Reports      | Messages                          | Ð  | ¢ | Ĉ |  |
|---------------------------------------------------------------|-------------------------------------------------------------------------------------|---------------------------------------------------|-----------------------------------------------------|--------------------------|-----------------------------------------|--------------|-----------------------------------|----|---|---|--|
| Setup<br>Q Search<br>> General                                | File Storage<br>Displaying the total File storage<br>Note: Storage usage shown belo | space used by the org<br>ow is not realtime and o | anization. File storage i<br>can have some delay is | ncludes at<br>displaying | ttachments to Not<br>g updated details. | tes and Comp | oressed Images in service reports | ÷. |   |   |  |
| Workforce     Field Service Settings                          | 0.24 GB Used of 310.0                                                               | 00 GB ()                                          | Add Stor                                            | age                      |                                         |              |                                   |    |   |   |  |
|                                                               | 0 gb                                                                                |                                                   | 310                                                 | ) gb                     |                                         |              |                                   |    |   |   |  |
| <ul> <li>Customization</li> <li>Business Messaging</li> </ul> | C Search                                                                            | Storage                                           |                                                     |                          |                                         |              |                                   |    |   |   |  |
| <ul> <li>Automation</li> <li>Data Administration</li> </ul>   | Estimates                                                                           | 35 MB                                             |                                                     |                          |                                         |              |                                   |    |   |   |  |
| Data Export<br>Audit Log                                      | Requests<br>Work Orders                                                             | 50 MB<br>163 MB                                   |                                                     |                          |                                         |              |                                   |    |   |   |  |
| PII Fields<br>File Storage<br>→ Developer Space               |                                                                                     |                                                   |                                                     |                          |                                         |              |                                   |    |   |   |  |

You can also see the details in the user profile sidebar by clicking the profile icon at the top-right corner.

| Marianne Sheehan<br>User Id: 69176821<br>Zylker Inc.<br>My Account Sign Out                   | × |
|-----------------------------------------------------------------------------------------------|---|
| Subscription Professional<br>1/15000 = 0/15000 = 0.1/310 GB<br>Appointments Credit : 0/1500 ? |   |
| Reset Date: 2024/07/03 12:00 AM<br>Manage Subscription   Try Other Editions                   |   |

#### **i Points to remember:**

- Storage usage will be calculated from 1st of June 2024 GMT. Any storage usage before this date will not be considered.
- When the storage is exhausted, you can no longer add attachments to notes and service reports.
- If you delete an attachment, that storage used will be reclaimed.
- If you delete a parent record, all the storage used by that record and any of its related records will be reclaimed.

### How to Purchase Add-on Storage

You can purchase storage as an add-on. Add-on storage of 25 GB will cost you 15 USD/month.

| Storage Add-on<br>(in GB) | Monthly Rate<br>(in USD) | Yearly Rate<br>(in USD) |
|---------------------------|--------------------------|-------------------------|
| 25                        | 15                       | 180                     |
| 50                        | 30                       | 360                     |
| 75                        | 45                       | 540                     |
| 100                       | 60                       | 720                     |
| 125                       | 75                       | 900                     |
| 150                       | 90                       | 1080                    |
| 175                       | 105                      | 1260                    |
| 200                       | 120                      | 1440                    |
| 250                       | 150                      | 1800                    |
| 300                       | 180                      | 2160                    |
| 350                       | 210                      | 2520                    |
| 400                       | 240                      | 2880                    |
| 450                       | 270                      | 3240                    |
| 500                       | 300                      | 3600                    |
| 600                       | 360                      | 4320                    |
| 700                       | 420                      | 5040                    |
| 800                       | 480                      | 5760                    |

| 900  | 540 | 6480 |
|------|-----|------|
| 1000 | 600 | 7200 |

(i) **Note**: These values are the same for the Standard, and Professional editions. Storage add-on cannot be purchased for the Free edition.

To purchase storage add-on:

- 1. Navigate to **Setup** > **Data Administration** > **File Storage**.
- 2. Click Add Storage.

You can also use the **Manage Subscription** option in the user profile sidebar.

| र्ट्स FSM Home Customers ~                                                       | Work Order Management $ 	extsf{v} $                                                | Dispatch Console                                   | Services And Parts                                   | Assets                    | Workforce $ 	imes $                   | Reports     | Messages                           | Ŧ | ŵ | Ĉ |  |
|----------------------------------------------------------------------------------|------------------------------------------------------------------------------------|----------------------------------------------------|------------------------------------------------------|---------------------------|---------------------------------------|-------------|------------------------------------|---|---|---|--|
| Setup                                                                            | File Storage<br>Displaying the total File storage<br>Note: Storage usage shown bel | e space used by the org<br>low is not realtime and | ganization. File storage<br>I can have some delay is | includes at<br>displaying | ttachments to Not<br>updated details. | tes and Com | pressed Images in service reports. |   |   |   |  |
| Workforce     Field Service Settings     Email                                   | 0.24 GB Used of 310.0                                                              | 00 GB ()                                           | Add Stor                                             | age<br>0 gb               |                                       |             |                                    |   |   |   |  |
| Maintenance Plans     Billing     Customization     Business Messaging           | Q Search                                                                           | Storage                                            |                                                      |                           |                                       |             |                                    |   |   |   |  |
| <ul> <li>Automation</li> <li>Data Administration</li> <li>Data Export</li> </ul> | Estimates<br>Requests                                                              | 35 MB<br>50 MB                                     |                                                      |                           |                                       |             |                                    |   |   |   |  |
| Audit Log<br>PII Fields                                                          | Work Orders                                                                        | 163 MB                                             |                                                      |                           |                                       |             |                                    |   |   |   |  |
| Developer Space                                                                  |                                                                                    |                                                    |                                                      |                           |                                       |             |                                    |   |   |   |  |

3. Click **Upgrade Add-Ons**.

| FSM                 | Subscription        | ID: RTCW2000731083093 | 3                               |                |
|---------------------|---------------------|-----------------------|---------------------------------|----------------|
| ubscription Details |                     | Change Plan           | Upgrade Add-Ons                 |                |
| ITEM                | NO. OF UNITS        | TOTAL /MONTH          | Next Payment                    | Payment Histor |
| Professional Plan   | 15,000 appointments | \$ 2,575.00           | <b>21 Jun 2024</b><br>(Monthly) | \$2,575        |
| Invoice Add-on      | Not Opted           | \$ 0.00               | Move to ye                      | arly           |
| Storage Add-on      | Not Opted           | \$ 0.00               |                                 |                |
|                     | Net Total           | \$ 2,575.00           | Payment Method                  | Change Addres  |
|                     |                     |                       | VISA                            |                |
|                     |                     |                       | XXXX XXXX XXXX 4242             | Exp Date 9/27  |
|                     |                     |                       | Change Payment                  | Method         |
|                     |                     |                       |                                 |                |

If you are in the Free edition, you will first need to upgrade as you cannot purchase storage add-on in the Free edition. Choose the edition, the number of appointments, renewal cycle, etc as per your requirements and click **Upgrade**.

| Plan                               | Add-Ons                | Pay Confirm                  | nation |
|------------------------------------|------------------------|------------------------------|--------|
| Monthly Yearly                     | Set 25% discount on ve | arly subscription            |        |
| Choos                              | se the number of appo  | pintments you need per month |        |
|                                    | 60                     | -                            |        |
| STAN                               | DARD                   | PROFESSIONAL                 |        |
| \$ <b>3</b> (                      | <b>OO</b><br>ear       | \$ <b>420</b><br>/year       |        |
| 🧭 Customer Mana                    | agement                | STANDARD+                    |        |
| 🥑 Work Order Ma                    | nagement               | Multi Day Appointments       |        |
| <ul> <li>Dispatch Conso</li> </ul> | ble                    | Assets                       |        |
| Service Report                     | o moonto               | Scheduled Maintenance Plans  |        |
|                                    |                        | Ø Date Time based Workflows  |        |
|                                    |                        | Inventory Control            |        |
| UPG                                | RADE                   | UPGRADE                      |        |

4. Choose the required storage and click **Proceed**.

| Mana                                        | ge your Zoho FSM Subsc | ription        |
|---------------------------------------------|------------------------|----------------|
| Upgrade Add-Ons                             | Confirm Order          | Confirmation   |
| ITEM                                        | NO. OF UNITS           | AFTER ADDITION |
| Invoice Add-On<br>\$ 5 / 50 invoice / month | Select •               | -              |
| Storage Add-On<br>\$ 15 / 25 GB / month     | 250 GB 🝷               | 0 GB → 250 GB  |
| Switch to Yearly<br>(Get 25% discount)      |                        |                |
|                                             | Amount to be paid now  |                |
|                                             | \$150.00               |                |
|                                             | CANCEL                 |                |

The maximum storage that can be purchased is 1000 GB. So, based on the storage already purchased, the maximum storage available for purchase will also change.

5. Complete the payment.

The purchased storage will be shown in the *Dashboard* page.

| S FSM               | Subscription        | 1D: RTCW2000731083093 |                                 |                   |  |  |  |
|---------------------|---------------------|-----------------------|---------------------------------|-------------------|--|--|--|
| ubscription Details |                     | Change Plan           | Upgrade Add-Ons                 | Downgrade Add-Ons |  |  |  |
| ITEM                | NO. OF UNITS        | TOTAL/MONTH           | Next Payment                    | Payment History   |  |  |  |
| Professional Plan   | 15,000 appointments | \$ 2,575.00           | <b>21 Jun 2024</b><br>(Monthly) | \$2,725           |  |  |  |
| Invoice Add-on      | Not Opted           | \$ 0.00               | m Move to yearly                |                   |  |  |  |
| Storage Add-on      | 250 storage         | \$ 150.00             |                                 |                   |  |  |  |
|                     | Net Total           | \$2,725.00            | Payment Method                  | Change Address    |  |  |  |
|                     |                     |                       | VISA                            |                   |  |  |  |
|                     |                     |                       | XXXX XXXX XXXX 4242             | Exp Date 9/27     |  |  |  |
|                     |                     |                       | Change Payment Method           |                   |  |  |  |
|                     |                     |                       |                                 |                   |  |  |  |

The purchased storage will also be shown in Zoho FSM. Hover over the **Info** icon [ <sup>(i)</sup>] to see the split-up of total storage available to you.

|                                                           | Work Order Management 🐱                                                                                                    | Dispatch Console Serv                                                          | vices And Parts Asso  | ts Workforce ~ | Reports I | Messages | Ŧ | \$ <del>\$</del> | ١ |  |
|-----------------------------------------------------------|----------------------------------------------------------------------------------------------------|--------------------------------------------------------------------------------|-----------------------|----------------|-----------|----------|---|------------------|---|--|
| Setup<br>Q Search                                         | File Storage<br>Displaying the total File storage space used by the organization. File storage includes attachments to Notes and Compressed Images in service reports.<br>Note: Storage usage shown below is not realtime and can have some delay is displaying updated details. |                                                                                |                       |                |           |          |   |                  |   |  |
|                                                           | 0.24 GB Used of 560.                                                                                                    | Base Storage: 10 GB<br>Additional Storage: 250 GB<br>pppointment Addon: 300 GB | Add Storage<br>560 gb |                |           |          |   |                  |   |  |
| Billing     Customization                                 | Q Search                                                                                                    |                                                                                |                       |                |           |          |   |                  |   |  |
| Business Messaging     Automation     Data Administration | Module Name<br>Estimates                                                                                                    | Storage<br>35 MB                                                               |                       |                |           |          |   |                  |   |  |
| Data Export<br>Audit Log<br>PII Fields                    | Requests<br>Work Orders                                                                                                    | 50 MB<br>163 MB                                                                |                       |                |           |          |   |                  |   |  |
| File Storage                                              |                                                                                                    |                                                                                |                       |                |           |          |   |                  |   |  |

The total storage available to you will be based on the **Base storage**, **Additional storage based on appointments purchased**, and **Add-on storage**.

```
Total Storage = <u>Base storage</u> +
<u>Additional storage based on appointments purchased</u> +
<u>Add-on storage</u>
```

#### Example

The example below will help you understand how the storage available to an user is calculated. Consider that the user is in Professional Edition who has purchased 15000 appointments and 250 GB as storage add-on. Then, the total storage available to the user will be 560 GB.

Total Storage = Base storage + Additional storage + Add-on storage = 10 GB + 300 GB + 250 GB = 560 GB